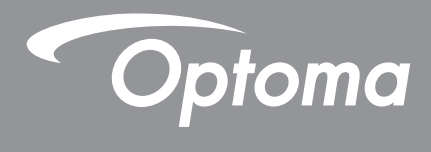

# DLP<sup>®</sup>-projektori

Multimediaopas

# ALKUASETUKSET

## Multimediatoimintojen valmistelu

Vaihe 1:

### USB-Wi-Fi-käyttöavaimen asennus

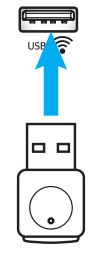

Upotetun HDcast Pro Device Wireless Projection -toiminnon käyttöä varten USB-Wi-Fi-käyttöavain on asennettava projektorin taakse sopivaa USB-porttiin. Kun USB-Wi-Fi-käyttöavain on asennettu, HDCast Pro Device Wireless Projection on valmis käytettäväksi.

### Vaihe 2:

### HDCast Pro -sovelluksen asentaminen

A. HDCast Pro -sovelluksen lataaminen Android- ja iOS-järjestelmälle:

Skannaa seuraava QR-koodi, jotta voit ladata sovelluksen sovelluskaupasta TAI etsi "HDCast Pro" Apple App Store- tai Google Play Store -kaupasta.

B. HDCast Pro -sovelluksen lataaminen Windows 7/8.1/10- ja Mac OS X -käyttöjärjestelmälle: Mene osoitteeseen <u>http://www.optoma.com/hdcastpro</u> tai skannaa alla oleva QR-koodi, jolla pääset suoraan verkkosivulle miltä tahansa iOS- tai Android-älypuhelimelta/-tabletilta – tai Windows- tai Mac-tietokoneelta.

C. Paina projektorin näppäimistön m -näppäintä tai kaukosäätimen → -näppäintä ja valitse Network Display, jotta pääset HDCast Pro -aloitusnäyttöön. Avaa HDCast Pro -sovellus iOS-, Android-, Windows- tai Mac OS X -laitteella, valitse HDCast Pro -kuvake ja valitse sitten HDCast Pro luettelosta (esimerkki: HDCastPro\_EF4F35F6).

Valitse **OK**, kun "Go to Wi-Fi Setting" (Siirry Wi-Fi-asetuksiin) tulee näkyviin. Valitse HDCastPro\_XXXXXX, syötä projektorin HDCast Pro -aloitusnäytön salasana ja palaa sitten HDCast Pro -sovellukseen. Valitse pyydettäessä luettelosta HDCastPro\_XXXXXX.

D. Yhdistä HDCast Pro olemassa olevaan Wi-Fi-verkkoon:

Valitse **Conference Control > Network Setting** HDCast Pro -sovelluksesta. Valitse Internet-kuvakkeen oikealla puolella oleva nuoli. Valitse luettelosta Wi-Fi-verkko, johon haluat yhdistää. Syötä pyydettäessä Wi-Fi-salasana ja valitse sitten **OK**. Kun HDCast Pro on yhdistetty paikalliseen Wi-Fi-verkkoon, siihen ei tarvitse yhdistää suoraan. Sulje ja avaa HDCast Pro -sovellus, valitse HDCast Pro -kuvake ja valitse luettelosta HDCast Pro (jossa on Wi-Fi-reititinkuvake).

E. Kaikkia HDCast Pro -toimintoja voidaan käyttää HDCast Pro -sovelluksen kautta.

Haluatko näytön peilauksen Androidilla ja Windowsissa? Ota näytön peilaus käyttöön valitsemalla "Mirror Off" (kuvake vaihtuu Mirror Off (Peilaus pois) -tilasta Mirror On (Peilaus päällä) -tilaan – näyttäen nykyisen tilan).

**F**. Jos haluat lisätietoja, esimerkiksi HDCast Pro -tietojen, iOS-sovelluksen, Android-sovelluksen, Windowssovelluksen ja Mac OS X -sovelluksen käytöstä, käy osoitteessa <u>www.optoma.com/hdcastpro</u>.

iOS-/Android-sovellus

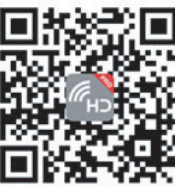

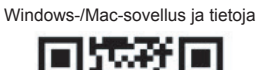

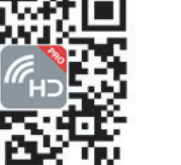

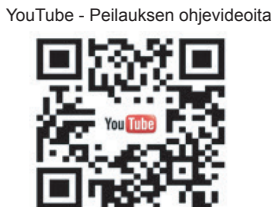

## USB-lukija

### Valokuvien ja asiakirjojen katseluohjelma

Käyttäjät eivät aina tarvitse tietokonetta tai mobiililaitetta sisällön näyttämiseen. Sisäisen USB-lukijan avulla käyttäjät voivat suoraan näyttää valokuvia ja asiakirjoja, kuten PowerPoint-, Word-, Excel- ja PDF-tiedostoja.

Huomautus: USB-muistitikku on liitettävä projektoriin, jos haluat käyttää USB-lukijatoimintoa.

Toista valokuva- tai office-tiedostoja projektorilla seuraavien ohjeiden mukaisesti:

- 1. Liitä virtajohdon toinen pää projektoriin ja toinen pää seinäpistorasiaan. Käynnistä projektori painamalla joko projektorin näppäimistön tai kaukosäätimen "<sup>(1)</sup>"-painiketta.
- 2. Liitä USB-muistitikku projektoriin.
- 3. Paina projektorin näppäimistön 🗺 -näppäintä tai kaukosäätimen 📼 -näppäintä ja valitse USB Reader.

USB Reader -sivu avautuu.

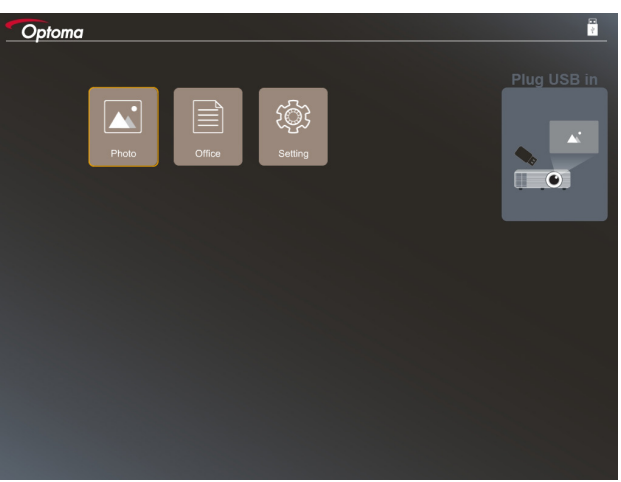

4. Avaa USB Reader -valikko ja valitse multimediatiedostot: **Valokuva** tai **Office**. Tai valitse **Asetukset**-valinta muuttaaksesi valokuva- tai office-asetuksia.

#### Tuettu USB-muoto

| Tallennustila | Laitetyyppi | Tiedostojärjestelmä          | Tiedosto- ja hakemistotaso                                                                    |
|---------------|-------------|------------------------------|-----------------------------------------------------------------------------------------------|
| USB           | USB Flash   | FAT16, FAT32, NTFS,<br>ExFAT | <ul><li>Tuki 999 hakemistolle/tiedostolle</li><li>Polun nimen pituusrajoitus on 100</li></ul> |
|               |             |                              | merkkiä                                                                                       |

Huomautus: Tuettu USB-tallennustilan koko on enintään 64 Gt.

#### Valokuva

Valitse valokuva painamalla ◀, ▶, ▲tai ▼ ja paina sitten projektorin näppäimistön "← "-näppäintä tai kaukosäätimen **Enter**-näppäintä käyttääksesi valokuvien katselulaitteen ohjainta.

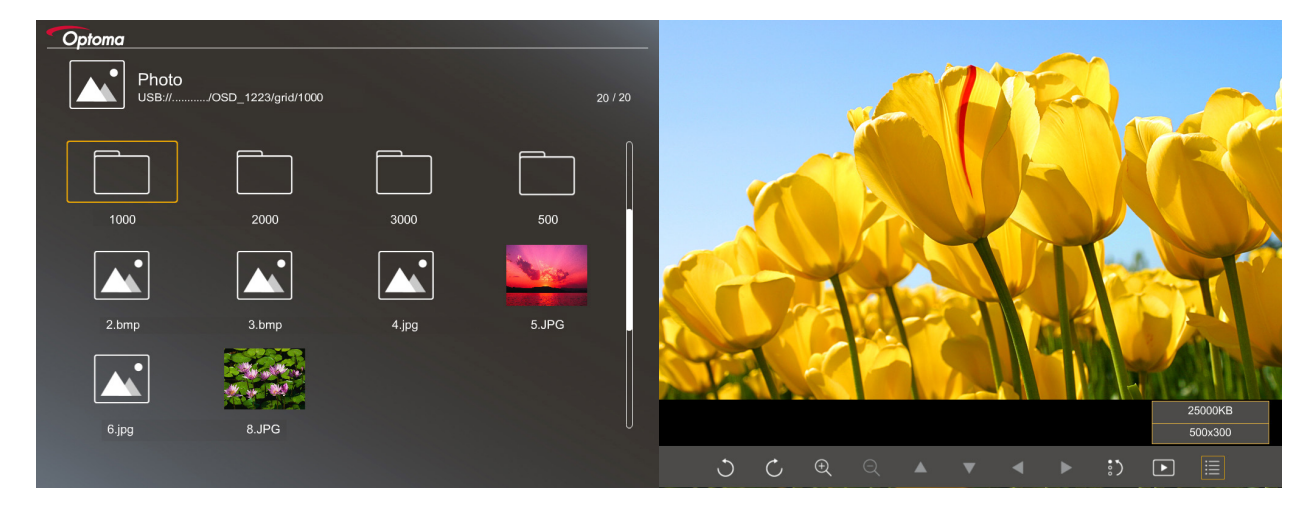

Paina ◀, ▶, ▲tai ▼ valitaksesi näytöllä ohjaustoiminnon ja paina sitten projektorin näppäimistön "← "-näppäintä tai kaukosäätimen **Enter**-näppäintä suorittaaksesi ohjaustoiminnon.

| Toimintokuvake                     |     | Toiminnon kuvaus                                                                                                    |
|------------------------------------|-----|----------------------------------------------------------------------------------------------------|
| C                                  |     | Kierrä valokuvaa 90 astetta                                                                                                    |
| €Q                                 |     | Lähennä tai loitonna                                                                                                    |
|                                    | ◀ ► | <ul> <li>Panoroi lähennettäessä</li> <li>Siirry edelliselle tai seuraavalle sivulle, kun työkalupalkki poistuu näkyvistä<br/>(ei tuettu lähennettäessä)</li> </ul> |
| :)                                 |     | Nollaa valokuvan koko oletuskokoon (1x)                                                                                                    |
| Þ                                  |     | Näytä valokuvat diaesityksenä                                                                                                    |
| ≣                                  |     | Näytä valokuvatiedot                                                                                                    |
| Page- / Page-)<br>(kaukosäätimellä | ä)  | Siirry edelliselle tai seuraavalle sivulle                                                                                                    |

Ohjauspainikekuvakkeet ja toiminnot on kuvattu seuraavassa taulukossa:

#### Tuettu valokuvamuoto

| Kuvamuoto | Profiili    | Väriavaruus | Kokorajoitus                      |
|-----------|-------------|-------------|-----------------------------------|
| JPEG      | Perusviiva  | YUV400      | 8000*6000                         |
|           |             | YUV420      | 8000*6000                         |
|           |             | YUV422      | 8000*6000                         |
|           |             | YUV440      | 8000*6000                         |
|           |             | YUV444      | 8000*6000                         |
|           | Progressive | YUV400      | Leveys <= 8000 ja korkeus <= 6000 |
|           |             | YUV420      |                                   |
|           |             | YUV422      |                                   |
|           |             | YUV440      |                                   |
|           |             | YUV444      |                                   |

- Ehdotus: Rajoita BMP- ja JPG progressive -tiedoston tuettua kokoa.
- BMP-resoluutio tukee enintään 1600 x 1200-kokoa.
- JPEG progressive -resoluutio tukee enintään 1600 x 1200-kokoa.

#### Office

Valitse asiakirja painamalla ◀, ▶, ▲tai ▼ ja paina sitten projektorin näppäimistön "← "-näppäintä tai kaukosäätimen **Enter**-näppäintä käyttääksesi asiakirjojen katselulaitteen ohjainta.

|         | Dffice<br>JSB:///OSD_1223/grid/dddd  |                                        |                       |                |
|---------|--------------------------------------|----------------------------------------|-----------------------|----------------|
|         | Fliename                             | Date 2018/12/31                        | Size                  |                |
|         | dddd                                 | 2018/12/31<br>2018/12/31               | 125MB<br>125MB        |                |
|         | dddd<br>dddd<br>office_test_1225.doc | 2018/12/31<br>2018/12/31<br>2018/12/25 | 125МВ<br>125МВ<br>5МВ |                |
|         | office_test_1226.doc                 | 2018/12/26                             | 5МВ                   |                |
|         |                                      |                                        | Eit to Midt           |                |
| <b></b> | ▼ ◀                                  | ▶ €                                    |                       | page:1000/1000 |

Paina ◀, ▶, ▲tai ▼ valitaksesi näytöllä ohjaustoiminnon ja paina sitten projektorin näppäimistön "←"-näppäintä tai kaukosäätimen **Enter**-näppäintä suorittaaksesi ohjaustoiminnon.

Ohjauspainikekuvakkeet ja toiminnot on kuvattu seuraavassa taulukossa:

| Toimintokuvake |  | Toiminnon kuvaus                                                                                                    |
|----------------|--|----------------------------------------------------------------------------------------------------|
| θQ             |  | Lähennä tai loitonna<br>Huomautus: Oletussuurennos on järjestelmän asettama.                                                                                       |
|                |  | <ul> <li>Panoroi lähennettäessä</li> <li>Siirry edelliselle tai seuraavalle sivulle, kun työkalupalkki poistuu näkyvistä<br/>(ei tuettu lähennettäessä)</li> </ul> |
| Q              |  | Sovita korkeuteen, Sovita leveyteen tai Sovita näyttöön                                                                                                    |

| Toimintokuvake                         | Toiminnon kuvaus                                                                                |
|----------------------------------------|-------------------------------------------------------------------------------------------------|
| sivu: 1000 / 1000                      | Nykyinen sivu / Sivuja yhteensä                                                                 |
| (Page-) / (Page-)<br>(kaukosäätimellä) | <ul><li>Siirry edelliselle tai seuraavalle sivulle</li><li>Vaihda työkirjaa Excelissä</li></ul> |

### Tuettu asiakirjamuoto

| Tiedostomuoto | Tuettu versio                                     | Sivuja/rivejä<br>raioitus                                                                                                    | Kokorajoitus    | Kommentti                                                              |
|---------------|---------------------------------------------------|----------------------------------------------------------------------------------------------------|-----------------|------------------------------------------------------------------------|
| Adobe PDF     | .PDF 1,0                                          | Enintään 1 000 sivua                                                                                                    | Enintään 75 Mt  | -                                                                      |
|               | .PDF 1.1                                          | tiedostoa kohti                                                                                                    |                 |                                                                        |
|               | .PDF 1.2                                          |                                                                                                    |                 |                                                                        |
|               | .PDF 1.3                                          |                                                                                                    |                 |                                                                        |
|               | .PDF 1.4                                          |                                                                                                    |                 |                                                                        |
| MS Word       | British Word 95<br>Word 97, 2000, 2002,<br>2003   | Koska office viewer<br>ei lataa kaikkia MS<br>Word -tiedoston sivuja                                                                       | Enintään 100 Mt | Lihavoitu teksti ei ole<br>tuettu yksinkertaistettu<br>kiina -fontissa |
|               | Word 2007 (.docx),<br>2010 (.docx)                | samanaikaisesti,<br>sivuilla ja riveillä ei ole<br>ilmeisiä rajoituksia                                                                    |                 |                                                                        |
| MS Excel      | British Excel 5, 95                               | Riviraja:enintään 595                                                                                                    | Enintään 15 Mt  | Salasanasuojatut<br>taulukot eivät tuettuja                            |
|               | Excel 97, 2000, 2002, 2003                        | Sarakeraja:enintään<br>256                                                                                                    |                 |                                                                        |
|               | Excel 2007 (.xlsx),<br>2010 (.xlsx)               | Taulukkoenintään 100                                                                                                    |                 |                                                                        |
|               | Office XP Excel                                   | Huomautus: Mitkään<br>yllä olevista kolmesta<br>rajoituksesta eivät voi<br>tulla näkyviin yhdessä<br>excel-tiedostossa<br>samanaikaisesti. |                 |                                                                        |
| MS PowerPoint | British PowerPoint 97                             | Enintään 1000 sivua<br>tiedostoa kohti                                                                                                    | Enintään 19 Mt  | Diaesityksen järjestys<br>ei tuettu                                    |
|               | PowerPoint 2000, 2002, 2003                       |                                                                                                    |                 |                                                                        |
|               | PowerPoint 2007<br>(.pptx)                        |                                                                                                    |                 |                                                                        |
|               | PowerPoint 2010<br>(.pptx)                        |                                                                                                    |                 |                                                                        |
|               | Office XP PowerPoint                              |                                                                                                    |                 |                                                                        |
|               | PowerPoint-esitys-<br>-2003 ja vanhempi<br>(.pps) |                                                                                                    |                 |                                                                        |
|               | PowerPoint-esitys-<br>-2007 ja 2010 (.ppsx)       |                                                                                                    |                 |                                                                        |

Huomautus: Animaatiot eivät ole tuettuja PowerPointissa.

## USB-näyttö (mobiililaite liitetään suoraan USB-porttiin)

### Näytön peilaus USB-kaapelilla

Peilaa iOS- tai Android-näyttö liittämällä laite projektoriin USB-latauskaapelilla. Kätevä ja helppo tapa jakaa sisältöä suurella näytöllä.

#### **Huomautus:**

- USB-näyttötoiminto vaatii jaettua yhteyttä älylaitteesta projektoriin.
- Peilaa iOS- tai Android-näyttö liittämällä laite projektoriin USB-latauskaapelilla. Kätevä ja helppo tapa jakaa sisältöä suurella näytöllä.
- Android-laitteella on ladattava ilmainen mobiilisovellus näytön peilaukseen.

Peilaa älylaitteen näyttö projektoriin seuraavien ohjeiden mukaisesti:

- 1. Liitä virtajohdon toinen pää projektoriin ja toinen pää seinäpistorasiaan. Käynnistä projektori painamalla joko projektorin näppäimistön tai kaukosäätimen ""."
- 2. Tee jokin seuraavista:

#### iOS:

Paina projektorin näppäimistön 🗺 -näppäintä tai kaukosäätimen 📼 -näppäintä ja valitse **USB Display**. USB Display -sivu avautuu.

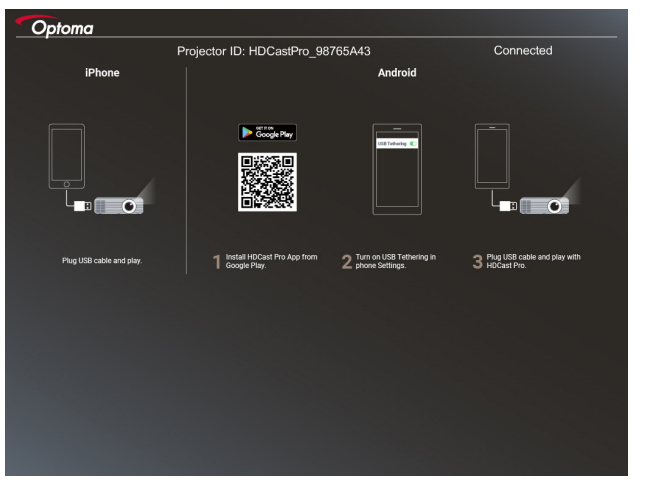

b) Yhdistä projektori ja älylaite USB-kaapelilla. Älylaitteen näyttö peilataan automaattisesti projektoriin.

#### Android:

- a) Lataa HDCast Pro-sovellus Google Play -kaupasta ja asenna se älylaitteeseen.
- b) Napauta Asetukset > Lisää ja ota USB-jakaminen käyttöön älylaitteessa.

Huomautus: Jakamistoiminnon sijainti voi vaihdella älylaitteen mukaan.

- c) Yhdistä projektori ja älylaite USB-kaapelilla.
- d) Avaa HDCast Pro -sovellus älylaitteessa ja napauta HDCast Pro -kuvaketta. Älylaitteen näyttö peilataan projektoriin.

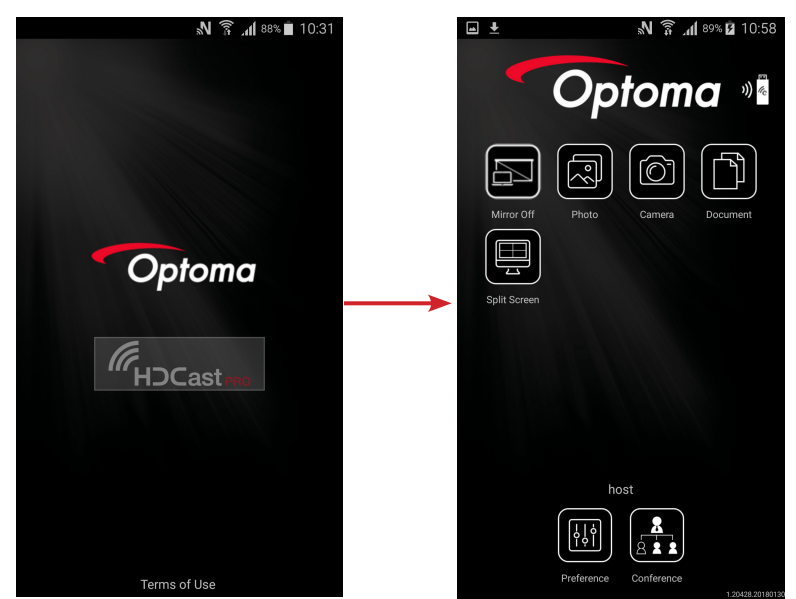

#### **Huomautus:**

- Tuettu käyttöjärjestelmä on Android versio 5.0 tai uudempi ja suositeltava suoritin on Quad Core tai tehokkaampi.
- Tarvitaan 3,5 mm:n puhelinliitin tai kaiutin mobiilisisällön audion lähtöä varten.
- USB-näyttö ei tue sovelluksia, joilla on DRM (Digital Rights Management).
- Käytä älylaitteen toimitukseen kuuluvaa oletuskaapelivarustetta.
- Kyseiset älylaitteet, jotka tukevat USB type C:tä, eivät ehkä tue USB-näyttötoimintoa. USBnäyttötoiminto käyttää USB 2.0 -liittymää.

## Verkkonäyttö

### Langaton projisointi valinnaisella Wi-Fi-käyttöavaimella

Valinnaisella Wi-Fi-käyttöavaimella ja ilmaisella mobiilisovelluksella voit muodostaa langattoman yhteyden kannettavaan tietokoneeseen, tablettiin tai mobiililaitteeseen ja projisoida sisällön isolle näytölle. Enintään 4 laitetta voidaan yhdistää projektoriin samanaikaisesti.

Wi-Fi-näytön avulla voit vähentää johtosotkuja ja lisätä liitäntöjen monipuolisuutta.

Peilaa älylaitteen näyttö projektoriin seuraavien ohjeiden mukaisesti:

- 1. Liitä virtajohdon toinen pää projektoriin ja toinen pää seinäpistorasiaan. Käynnistä projektori painamalla joko projektorin näppäimistön tai kaukosäätimen " ()"-painiketta
- 2. Paina projektorin näppäimistön 🚾 -näppäintä tai kaukosäätimen 📟 -näppäintä ja valitse **Network Display**. Network Display -sivu avautuu.

| Setup process                                                             | device list for casting )                                                                          |                                                                                                    |
|---------------------------------------------------------------------------|----------------------------------------------------------------------------------------------------|----------------------------------------------------------------------------------------------------|
|                                                                           |                                                                                                    |                                                                                                    |
| Lajtop<br>Q. http://www.optoma.com/hdicangero<br>Mobilie<br>Q. HoCost Pro | নি হু<br>মিলাৰ (SSID):                                                                             | r f                                                                                                    |
|                                                                           | Password:                                                                                          | International of the second of the second of |
| Install HDCast Pro App from App Store, Google Play<br>or Optoma website.  | 2 Connect your phone or laptop to projector in Wi-Fi<br>settings (Name(SSID) and password on top). | 3 Launch HDCast Pro and enter 'Advanced' to setup a<br>network for projector in "Network Settlings".                                                                                                    |
|                                                                           |                                                                                                    | 4 Reconnect your phone or laptop to your Wi-Fi (not the "HDCast Pro_XXXX" network).                                                                                                    |

3. Avaa mobiililaitteen käyttöjärjestelmän mukaan App Store (iOS) tai Google Play (Android) ja asenna HDCast Pro -sovellus älylaitteessa.

Jos käytät kannettavaa, lataa HDCast Pro -sovellus <u>www.optoma.com/hdcastpro</u> -websivustolta.

- 4. Liitä Wi-Fi-käyttöavain (valinnainen) projektoriin.
- Liitä älylaite tai kannettava Wi-Fi-yhteydellä projektoriin. Seuraavassa esimerkki yhteysparametreista:
   projektorin SSID: HDCastPro\_XXX
  - Wi-Fi-salasana: XXX
  - Huomautus: Projektorin SSID ja Wi-Fi-salasana vaihtelevat liitetyn Wi-Fi-käyttöavaimen mukaan.
- 6. Avaa **HDCast Pro** -sovellus älylaitteessa tai kannettavassa ja määritä **Network Settings** Lisäasetukset-valikossa muodostaaksesi yhteyden projektoriin.
- 7. Liitä älylaite tai kannettava haluamaasi Wi-Fi-tukiasemaan, joka on muu kuin HDCast Pro\_XXX.

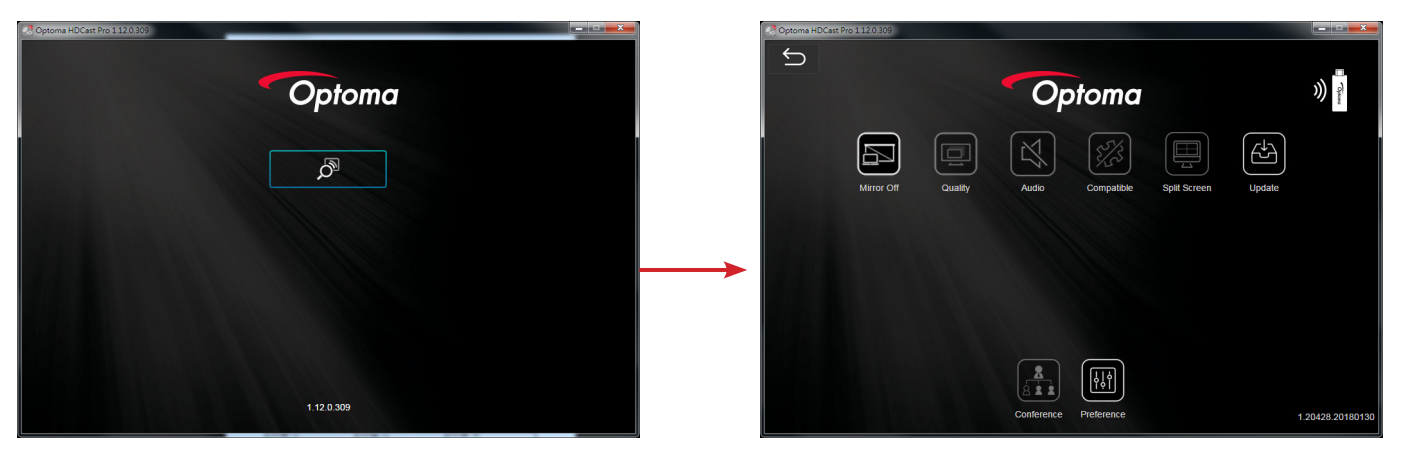

#### Tuetut ominaisuudet

| Laite      | Ominaisuus   | Rajoitus                                |  |
|------------|--------------|-----------------------------------------|--|
| Kannettava | Peilaus      | Windows 10                              |  |
|            | Jaettu ruutu | Huomautus: Laajennustila ei ole tuettu. |  |
| iOS        | Valokuva     | Näytön peilaus ja videosisältö eivät    |  |
|            | Asiakirja    | ole tuettuja                            |  |
|            | Kamera       |                                         |  |
|            | Jaettu ruutu |                                         |  |
| Android    | Peilaus      | Videosisältö ei ole tuettu              |  |
|            | Valokuva     |                                         |  |
|            | Asiakirja    |                                         |  |
|            | Kamera       |                                         |  |
|            | Jaettu ruutu |                                         |  |

#### Järjestelmävaatimukset

| Käyttöjärjestelmä / Kohde                                                                                                    | Vaatimus                                                                                             |
|----------------------------------------------------------------------------------------------------|----------------------------------------------------------------------------------------------------|
| Windows:                                                                                                    |                                                                                                    |
| Suoritin                                                                                                    | Dual Core Intel Core i 2,4GHz                                                                        |
| Muisti                                                                                                    | DDR 4 Gt ja suurempi                                                                                 |
| Näytönohjain                                                                                                    | 256 Mt VRAM tai suurempi                                                                             |
| Käyttöjärjestelmä                                                                                                    | Windows 7 / 8.0 / 8.1 / 10 tai uudempi                                                               |
| <ul> <li>Huomautus:</li> <li>ATOM- Celeron-suorittimet eivä</li> <li>Starter versio -käyttöjärjestelmä</li> <li>Laajennustila ei ehkä tue joitaki.</li> </ul> | t ole tuettuja.<br>It eivät ole tuettuja.<br>n kannettavia, joissa on Windows 10 -käyttöjärjestelmä. |
| Mac:                                                                                                    |                                                                                                    |
| Suoritin                                                                                                    | Dual Core Intel Core i 1,4GHz tai korkeampi<br>Huomautus: PowerPC ei ole tuettu.                     |
| Näytönohjain                                                                                                    | Intel-, nVIDIA- tai ATI-näytönohjain ja 64 Mt VRAM tai korkeampi                                     |
| Käyttöjärjestelmä                                                                                                    | Mac OS X 10.11 tai uudempi                                                                           |
| Huomautus: Varmista, että käyttöjär                                                                                                    | jestelmä on ajan tasalla.                                                                            |
| iOS:                                                                                                    |                                                                                                    |
| iOS                                                                                                    | iOS 10 tai uudempi                                                                                   |
| L aita                                                                                                    | Kaikki iPhone™-mallit iPhone 5:n jälkeen                                                             |
| Late                                                                                                    | Kaikki iPad™-mallit iPad mini 2:n jälkeen                                                            |
| Tallennustila                                                                                                    | Vähintään 40 Mt vapaata tallennustilaa                                                               |
| Android:                                                                                                    |                                                                                                    |
| Puhelin/Pad                                                                                                    | Android 5.0 tai uudempi, jossa 1 Gt RAM                                                              |
| Resoluutio                                                                                                    | WVGA - 1080p                                                                                         |
| Suoritin                                                                                                    | Quad Core tai korkeampi                                                                              |
| Tallennustila                                                                                                    | Vähintään 40 Mt vapaata tallennustilaa                                                               |

### www.optoma.com